# Посібник зі швидкого установлення

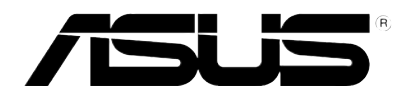

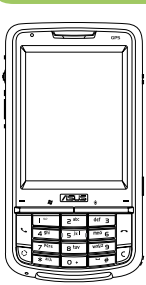

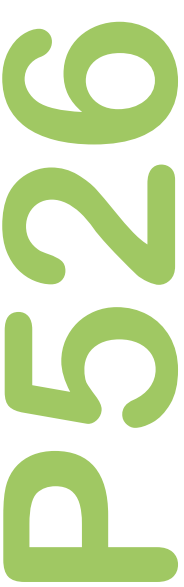

## Комплект постачання

Перевірте наявність наведених нижче компонентів у комплекті постачання Р526.

- ✓ Пристрій ASUS P526
- ✓ Акумулятор
- Мережевий блок живлення
- ✓ Кабель з роз'ємом mini-USB
- ✓ Гарнітура
- √ Стилус
- Автомобільний зарядний пристрій стільникового телефону
- Автомобільний комплект (утримувач КПК та кріплення на лобове скло з присосками)
- Захисний чохол
- ✓ Компакт-диск з посібником з підготовки до роботи
- Посібник користувача
- Короткий посібник користувача
- Гарантійний талон

#### Примітка:

- Зверніться до роздрібного розповсюджувача, якщо будь-який з виробів ушкоджений або відсутній.
- Автомобільний зарядний пристрій для мобільного телефону та автомобільний набір розповсюджуються лише в деяких країнах/регіонах.

#### Увага!

- Для зниження ризику загоряння використовуйте батарею належного типу. Додаткову інформацію див. у розділі «Встановлення SIM-карти та батареї».
- Не намагайтеся розібрати батарею.
- Утилізуйте використані батареї належним чином. Для отримання інформації про належну утилізацію батареї зверніться до місцевих служб.

#### 3

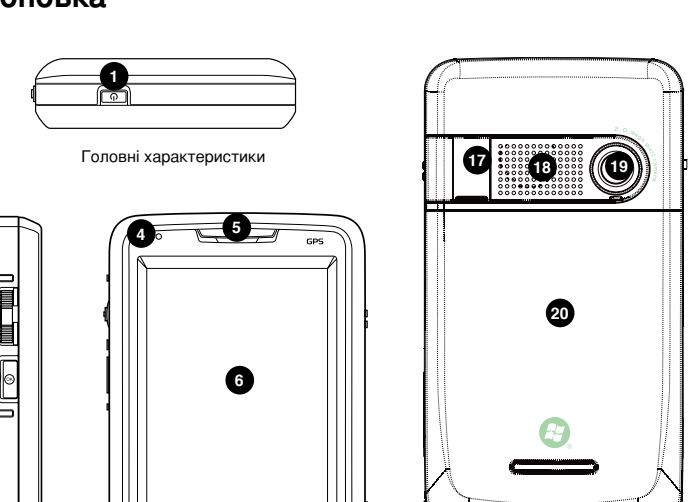

## Знайомство з Р526

### Компоновка

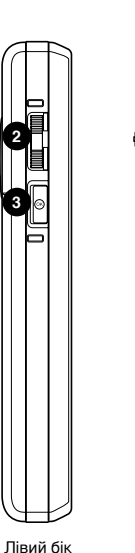

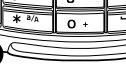

2 apc

a

4 gh

7 Pq

13

9 10

def 3

xyz 9

6

12

Передня панель

Правий бік

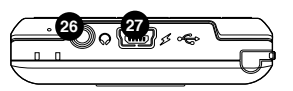

Задня панель

### Опис компонентів пристрою

| No. | частина                                  | Опис                                                                                                    |
|-----|------------------------------------------|----------------------------------------------------------------------------------------------------|
| 1   | Кнопка живлення                          | Натисніть один раз, щоб встановити режим очікування<br>батареї або щоб вивести пристрій з режиму очікування.<br>Натисніть і утримуйте, щоб УВІМКНУТИ/ВИМКНУТИ телефон.                                                                                                    |
| 2   | Поворотний перемикач Jog dial            | Поворотний перемикач з трьома напрямами дозволяє зручно пересуватися меню без стилуса.                                                                                                    |
| 3   | Кнопка ОК                                | Натисніть, щоб підтвердити команду або, щоб закрити/вийти з<br>відкритої задачі.                                                                                                    |
| 4   | Світлодіодний індикатор                  | Різнокольоровий світлодіод попереджує про наступне:<br>• Зелений – телефон повністю заряджено.<br>• Спалахує зелений – мережу знайдено.<br>• Червоний – йде зарядження телефону.<br>• Спалахує червоний – попередження про подію.<br>• Спалахує блакитний – увімкнено Bluetooth® ado GPS. |
| 5   | Гніздо гарнітури                         | Дозволяє прослуховувати вхідні/вихідні виклики.                                                                                                    |
| 6   | Рідкокристалічний сенсорний екран        | Цей 2,6-дюймовий сенсорний рідкокристалічний екран ТFT з<br>65 536 кольорами та роздільною здатністю 240 x 320 дозволяє<br>писати, малювати або робити вибір за допомогою стилуса.                                                                                                    |
| 7   | Ліва функціональна ("м'яка")<br>клавіша  | Виконує команду, позначену над кнопкою.                                                                                                    |
| 8   | Кнопка "Старт"                           | Натисніть, щоб запустити стартове меню.                                                                                                    |
| 9   | Кнопка голосових команд/<br>звукозапису  | Натисніть, щоб запустити задачу голосових команд.<br>Натисніть та утримуйте, щоб запустити запис голосу.                                                                                                    |
| 10  | Права функціональна ("м'яка")<br>клавіша | Виконує команду, позначену над кнопкою.                                                                                                    |
| 11  | Клавіша виклику                          | Натисніть, щоб отримати вхідний виклики або зробити виклик.                                                                                                    |
| 12  | Клавіша "Закінчення"                     | Натисніть, щоб завершити виклик або з'єднання по GPRS.                                                                                                    |
| 13  | Кнопка перемикача режимів                | Дозволяє вмикати та вимикати задачі та завдання.                                                                                                    |

## Опис компонентів пристрою

| No. | частина                             | Опис                                                                                                    |
|-----|-------------------------------------|----------------------------------------------------------------------------------------------------|
| 14  | Клавіатура з цифрами<br>та літерами | Дозволяє вводити текст та цифри.                                                                                                    |
| 15  | Клавіша "Очистити"                  | Натисніть, щоб очистити введений символ ліворуч.                                                                                                    |
| 16  | Мікрофон                            | Використовується для здійснення або отримання<br>телефонних викликів, звукозапису, запису голосу або для<br>голосових команд.                                                                                      |
| 17  | З'єднувач антени GPS                | Дозволяє встановити зовнішню антену GPS для кращого прийому сигналу.                                                                                                    |
| 18  | Стерео-гучномовець                  | Дозволяє прослуховувати аудіо мультимедійних роликів та телефонні розмови.                                                                                                    |
| 19  | Об'єктив камери                     | Фіксований об'єктив, 2 мегапікселі – щоб робити<br>фотографії.                                                                                                    |
| 20  | Відсік акумулятора                  | Містить акумулятор, який живить енергією пристрій.                                                                                                    |
| 21  | Кнопка "Утримувати"                 | Пересуньте, щоб увімкнути або вимкнути всі клавіші,<br>включаючи сенсорний рідкокристалічний екран.                                                                                                    |
| 22  | Кнопка камери                       | Натисніть і утримуйте понад 3 секунди, щоб запустити<br>камеру. У режимі камери натисніть, щоб зробити<br>фотографію. У режимі відео натисніть, щоб почати запис<br>відеоролика, та натисніть знову, щоб зупинити. |
| 23  | Кнопка "Скинути"                    | За допомогою стилусу, натисніть кнопку скинення, щоб частково переустановити настройки пристрою.                                                                                                    |
| 24  | Гніздо карти MicroSD                | Вставте карту пам'яті MicroSD до гнізда.                                                                                                    |
| 25  | Стилус                              | Стилусом на сенсорному екрані пишіть, малюйте або вибирайте пункти меню.                                                                                                    |
| 26  | Гніздо гарнітури                    | Увімкніть гарнітуру до цього порту.                                                                                                    |
| 27  | Міні-з'єднувач USB                  | Використовуйте цей з'єднувач, щоб синхронізувати дані або заряджати акумулятор.                                                                                                    |

## Підготовка пристрою до експлуатації

Перед початком використання пристрою необхідно встановити карту модуля ідентифікації абонента (SIM-карту). На SIM-карті зберігається номер вашого телефону, відомості про абонента, телефонна книга та додаткова пам'ять телефону.

### Установка SIM-карти та акумулятора

1. Зніміть кришку батарейного відсіку та витягніть акумулятор.

**ПРИМІТКА:** Після відкривання батарейного відсіку в увімкненому стані для запобігання втраті даних пристрій автоматично відключається.

- 2. Вставте SIM-карту золотими контактами донизу та зрізаним кутом у напрямку до верхнього лівого кута гнізда.
- Встановіть акумулятор у відсік, належним чином сполучивши його мідні контакти з контактами пристрою.
- 4. Встановіть на місце кришку батарейного відсіку.

УВАГА! Використовуйте тільки акумулятори, що схвалені ASUS.

### Зарядка акумулятора

Акумулятор, що входить до комплекту постачання, є частково зарядженим. Перед першим використанням акумулятора зарядіть його на протязі 4 (чотирьох) годин.

Зарядка акумулятора.

- 1. Підключіть штекер мережевого блоку живлення до роз'єму mini-USB у нижній частині пристрою.
- Підключіть вилку мережевого блоку живлення до заземленої розетки або подовжувача.

#### ПРИМІТКА:

- Індикатор повідомлення починає світитися червоним світлом та у рядку стану відобразиться значок батареї, що позначає її зарядку.
- При повній розрядці батареї перед повторним вмиканням пристрою необхідно заряджати батарею не менше ніж 20 хвилин.

### Вмикання пристрою

Після зарядки акумулятора пристрій готовий до використання.

Вмикання пристрою.

- 1. Для УВІМКНЕННЯ пристрою натисніть та утримуйте кнопку живлення.
- 2. Щоб налаштувати пристрій на базі Windows Mobile, виконуйте вказівки на екрані.

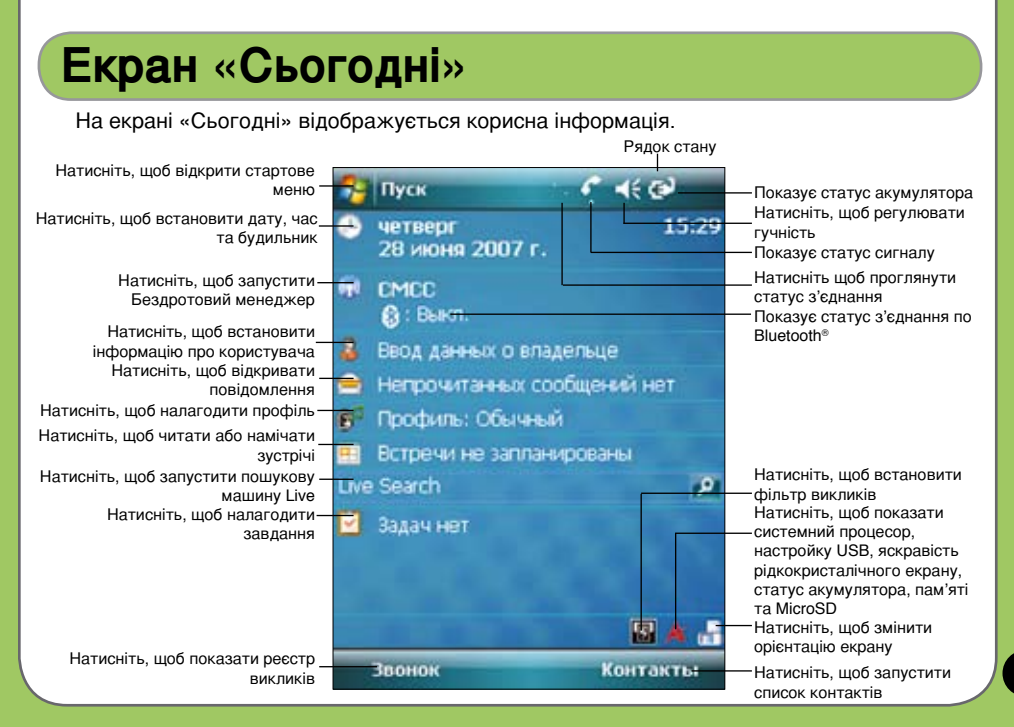

#### Значок помічника ASUS

Значок помічника ASUS дозволяє легко перевірити та проглянути поточний стан наступних компонентів пристрою: «USB», «Яскравість дисплея», «Заряд акумулятора», «Пам'ять», «Карта пам'яті MicroSD» та «Зберігання».

Щоб перевірити статус цих компонент, натисніть на піктограмі статусу ASUS 🚬 на екрані "Сьогодні".

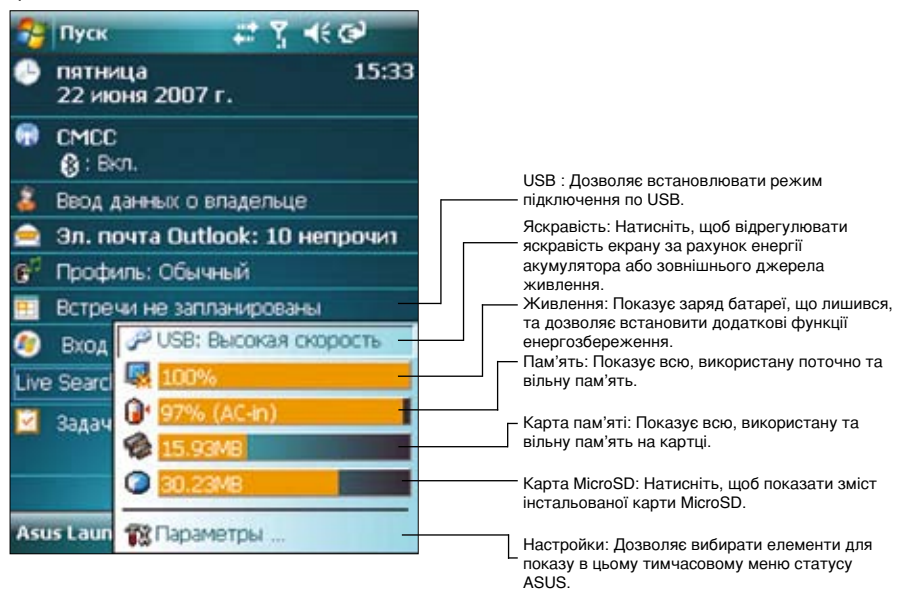

## Ввід інформації

### Використання екранної клавіатури

За допомогою екранної клавіатури можна вводити текст, символи, цифри або інші спеціальні символи, коли ввід з клавіатури є неможливим.

Ввід тексту з використанням екранної клавіатури.

- 1. У програмі натисніть стрілку панелі вводу та потім натисніть «Клавіатура».
- 2. Введіть текст за допомогою натискання клавіш на екранній клавіатурі.

| Панель вводу                    |
|---------------------------------|
| 🔁 Janemon 🔅 Y 🕊 📾               |
| \$336436                        |
|                                 |
|                                 |
| L I                             |
|                                 |
| l l                             |
| 221234567890-=+                 |
| -нацукенгшцэхъ<br>8 фывапролджэ |
| <u> </u>                        |
| Создать 🖃 Менно                 |

## Повідомлення

### Відсилання повідомлення

За допомогою пристрою можна відсилати та отримувати SMS-повідомлення, MMSповідомлення та при підключенні до мережі – повідомлення електронної пошти. Нижче наведена процедура створення та відсилання повідомлення.

#### Створення та відсилання повідомлення

- 1. Натисніть «Пуск» та потім «Повідомлення».
- На екрані повідомлень натисніть на елементу, щоб вибрати скриньку:
  - Текстові повідомлення
  - MMS
  - Електронна пошта

- 3. Натисніть «Меню» > «Новий».
- Введіть адресу електронної пошти або номер телефону одного або більшої кількості отримувачів, розподіляючи їх крапкою з комою. Для виклику списку контактів натисніть «Кому».
- 5. Введіть текст повідомлення.
- 6. Натисніть «Відіслати».

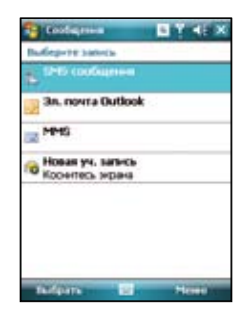

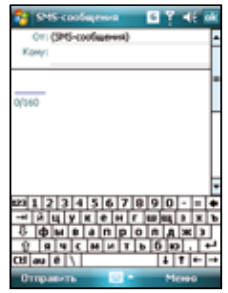

## Синхронізація з Exchange Server

Перед синхронізацією пристрою з Exchange Server, встановіть на комп'ютер ПЗ Microsoft® ActiveSync™, що знаходиться на компакт-диску з посібником з підготовки до роботи P526, що входить до комплекту постачання. ActiveSync™ – це ПЗ, яке виконує синхронізацію P526 з комп'ютером під управлінням ОС Windows®. P526 постачається з встановленою програмою ActiveSync™. Для синхронізації пристрою з Exchange Server виконайте дії, що наведені нижче.

 У меню ActiveSync натисніть «Меню» > «Дод. серверджерело...».

| Снектрон | нанровано: Сегодня 8:05                                                                                                    |
|----------|----------------------------------------------------------------------------------------------------|
|          | Паранетры                                                                                                    |
|          | Располатичени<br>Составниени                                                                                                    |
|          | Доб. сервер-источник                                                                                                    |
|          | and the second second s |

- У полі «Адреса сервера» введіть ім'я сервера під управлінням Exchange Server та потім натисніть «Далі».
- 3. Введіть ім'я, пароль, домен та натисніть «**Далі**».

- Встановіть галочки, щоб вибрати елементи даних, які необхідно синхронізувати з Exchange Server. Для зміни наявних параметрів синхронізації виберіть елемент даних та потім натисніть «Параметри». Після завершення натисніть «Готово».
- 5. Почніть процес синхронізації.

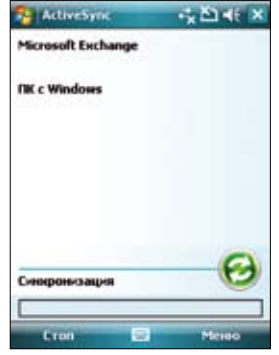

**ПРИМІТКА.** Для отримання додаткової інформації по зміні розкладу синхронізації див. посібник користувача.

## Персоналізація пристрою

Можна налаштувати зовнішній вигляд та функції пристрою у відповідності з необхідними параметрами.

Натисніть для налаштування даних про користувача.

#### Ввід інформації про власника

Для оновлення інформації про власника виконайте дії, що наведені нижче.

- Натисніть «Пуск»> «Налаштування» > вкладка «Особисті» та потім натисніть значок «Дані про власника» або натисніть значок на екрані «Сьогодні».
- 2. Введіть інформацію.
- 3. Після завершення натисніть 💽

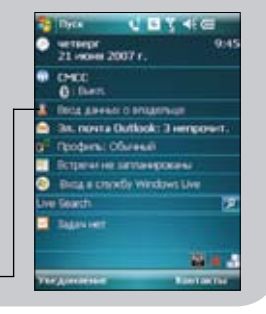

#### Налаштування меню «Пуск»

Для налаштування меню «Пуск» виконайте дії, що наведені нижче.

- 1. Натисніть «Пуск» > «Налаштування» > вкладка «Особисті».
- 2. Натисніть значок «Меню».
- Перевірте елементи, які мають відображатися у меню.
- 4. Після завершення натисніть ок .

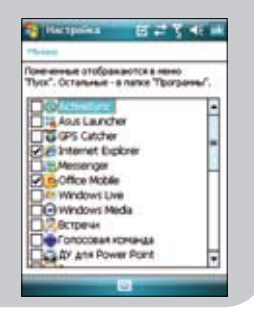

## Налаштування звуків телефона (тип дзвінка, мелодія дзвінка та звук клавіатури)

Для налаштування звуків телефона виконайте дії, що наведені нижче.

- 1. Натисніть «Пуск» > «Налаштування» > вкладка «Особисті».
- 2. Натисніть значок «Телефон».
- Для вибору необхідного типу дзвінка на екрані «Телефон» натисніть вікно «Тип дзвінка».

Для вибору необхідної мелодії дзвінка натисніть «Мелодія». Для вибору звуку клавіатури натисніть «Клавіатура».

4. Після завершення натисніть ок .

#### Встановлення теми

Для встановлення теми виконайте дії, що наведені нижче.

- 1. Натисніть «Пуск» > «Налаштування» > вкладка «Особисті» > «Сьогодні».
- 2. Виберіть тему зі списку.

При необхідності використання даного зображення у якості фону для екрана пристрою встановіть флажок «Використовувати цю картинку як фон».

3. Після завершення натисніть ок .

|                     |                          | <b>u</b> 5 |     |
|---------------------|--------------------------|------------|-----|
| Terrebox:           |                          |            |     |
| Звуки               |                          |            |     |
| 1н және             | BCHOK                    |            | •   |
| Heniant F           | ng Window                | -sMobile • | 0.0 |
| Клавнатура          | Koponow                  | ryger      |     |
| Безопасно<br>Заграш | сть<br>еагь ПАН<br>Измен | ets MAH    | 1   |
|                     | tradie Can               | Kauna      |     |

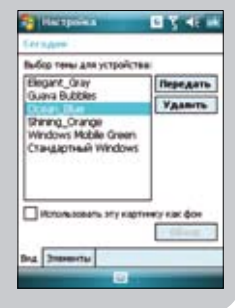

#### Встановлення дати та часу

Можна викликати екран «Дата та час» безпосередньо з екрану «Сьогодні».

Для редагування дати та часу виконайте дії, що наведені нижче.

- 1. Натисніть значок годинника на екрані «Сьогодні» 🥑.
- 2. Виберіть відповідний годинний пояс та змініть дату та час.

#### ПРИМІТКА.

Під час синхронізації дата та час, що встановлені на пристрої, поновлюються у відповідності до значення дати та часу на комп'ютері.

| . Дона    | GMT+3 Moorea *    |
|-----------|-------------------|
|           | 9:56:23 +         |
| 100       | 02.07.2007 •      |
| Bee Acers | OFT & Transienter |
|           | 20.56/29. 4       |
|           | DL 02 2007        |
|           |                   |
|           |                   |
|           |                   |
|           |                   |
|           |                   |

#### Налаштування профілю

Для зміни профілю пристрою виконайте дії, що наведені нижче.

- Натисніть «Пуск» > «Налаштування» > вкладка «Особисті» та потім натисніть значок «Профіль».
- 2. Налаштуйте поточні параметри звуку та нагадувань.

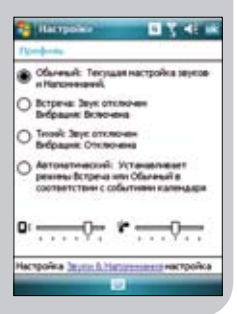

## Функції бездротового зв'язку

#### Використання Bluetooth™ – додавання Bluetooth-пристроїв

- Переконайтеся, що на пристрої, який необхідно додати, увімкнена функція Bluetooth та пристрій працює у режимі виявлення.
- Натисніть «Пуск» > «Налаштування» > вкладка «Підключення» та натисніть значок «Bluetooth».
- Для пошуку доступних Bluetoothпристроїв натисніть «Додати пристрій…». Пошук може тривати деякий час.
- Виберіть пристрій, з яким необхідно встановити з'єднання, натисніть «Далі» або натисніть праву функціональну клавішу.

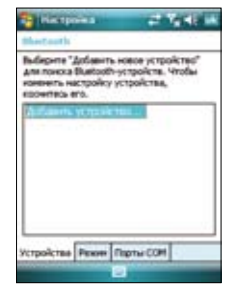

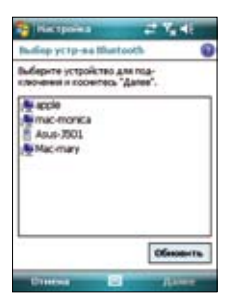

5. При відображенні запиту введіть літерно-цифровий пароль пристрою, з яким необхідно встановити з'єднання, потім натисніть «Далі» або натисніть праву функціональну клавішу. Пароль можна найти у документації, що входить до комплекту постачання пристрою.

| 😝 Hacepoina 🚅 🏹 📲                                                                                                    |
|----------------------------------------------------------------------------------------------------|
| Виедите код связи                                                                                                    |
| Велдите код селон для установления<br>безопасного совдинения с Мас-мату.                                                                                                    |
| Код омон                                                                                                    |
| 1234567890 - ■<br>→ 749 X 6 w 7 W 4 5 X 5<br>3 0 w 8 a p 0 a A ¥ 5<br>2 a w 6 w × 5 6 0 . ■<br>2 a w 6 w × 5 6 0 . ■<br>1 1 2 3 4 5 6 7 8 9 0 - ■<br>0 0 w 8 a p 0 a A ¥ 5 6<br>2 a w 6 w × 5 6 0 . ■<br>1 1 2 3 4 5 6 7 8 9 0 - ■<br>0 0 w 8 a p 0 a A ¥ 5 6 7 8 9 0 - ■<br>0 0 w 8 a p 0 a A ¥ 5 6 7 8 9 0 - ■<br>0 0 w 8 a p 0 a A ¥ 5 6 7 8 9 0 - ■<br>0 0 w 8 a p 0 a A ¥ 5 6 7 8 9 0 - ■<br>0 0 w 8 a µ 0 a A ¥ 5 6 7 8 9 0 - ■<br>0 0 w 8 a µ 0 a A ¥ 5 6 7 8 9 0 - ■<br>0 0 w 8 a µ 0 a A ¥ 5 6 7 8 9 0 - ■<br>0 0 w 8 a µ 0 a A ¥ 5 6 7 8 9 0 - ■<br>0 0 w 8 a µ 0 a A ¥ 5 6 7 8 9 0 - ■<br>0 0 w 8 a µ 0 a A ¥ 5 6 7 8 9 0 - ■<br>0 0 w 8 a µ 0 a A ¥ 5 6 7 8 9 0 - ■<br>0 0 0 A ¥ 5 6 7 8 9 0 - ■<br>0 0 0 A ¥ 5 7 8 0 - ■<br>0 0 0 A ¥ 5 6 7 8 0 - ■<br>0 0 0 A ¥ 5 6 7 8 0 - ■<br>0 0 0 A ¥ 5 6 7 8 0 - ■<br>0 0 0 A ¥ 5 6 7 8 0 - ■<br>0 0 0 0 A ¥ 5 6 7 8 0 - ■<br>0 0 0 0 A ¥ 5 6 7 8 0 - ■<br>0 0 0 0 A ¥ 5 6 7 8 0 - ■<br>0 0 0 0 A ¥ 5 6 7 8 0 - ■<br>0 0 0 0 A ¥ 5 6 7 8 0 - ■<br>0 0 0 0 A ¥ 5 6 7 8 0 - ■<br>0 0 0 0 A ¥ 5 6 7 8 0 - ■<br>0 0 0 0 A ¥ 5 6 7 8 0 - ■<br>0 0 0 0 0 A ¥ 5 6 7 8 0 - ■<br>0 0 0 0 0 0 A ¥ 5 6 7 8 0 - ■<br>0 0 0 0 0 0 0 - ■<br>0 0 0 0 0 0 0 0 - ■<br>0 0 0 0 0 0 0 0 0 0 0 0 0 0 0 0 0 0 0 |

6. Введіть назву цього з'єднання.

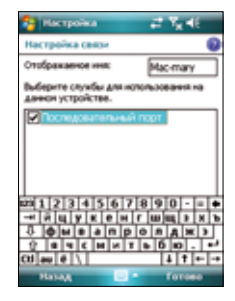

 Для підключення інших пристроїв повторіть кроки 3 – 6.

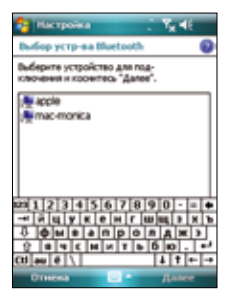

### Використання GPRS Tool

За допомогою GPRS Tool можна легко вибирати та підключатися до постачальника послуг GPRS. Для підключення за допомогою GPRS Tool виконайте дії, що наведені нижче.

 Натисніть «Пуск» > «Налаштування» > виберіть вкладку «Підключення» та потім натисніть значок «Налаштування мережі».

Ви також можете вдарити по на статусній панелі, після чого вдарити по Settings (Настройки) з виклику тимчасового екрану.

2. На екрані «Мережеве налаштування» зі списку виберіть постачальника послуг GPRS.

#### ПРИМІТКА:

- Оператори змінюються у залежності від регіону.
- Неможливо одночасно використовувати з'єднання GPRS та USB.

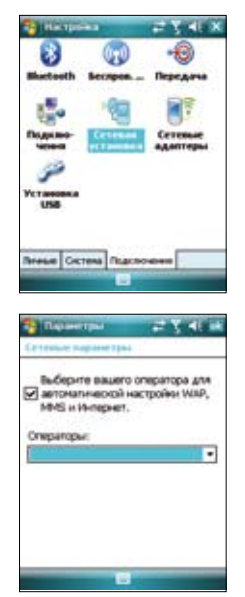

#### Підключення GPRS

Для підключення GPRS виконайте дії, що наведені нижче.

 Запустіть будь-яку програму, яка використовує підключення до мережі Інтернет (наприклад, Internet Explorer).

Пристрій автоматично встановить з'єднання за допомогою GPRS-підключення, що використовується за замовчуванням. На екрані відобразиться спливаюча виноска з інформацією про стан підключення.

 Після підключення можна починати навігацію у мережі Інтернет. При використанні Internet Explorer буде відображена домашня сторінка.

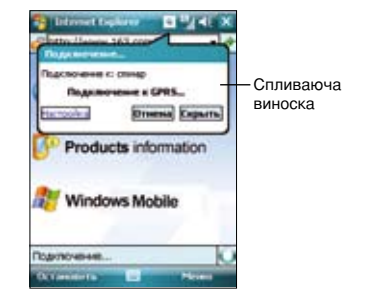

#### Відключення GPRS

Для відключення GPRS виконайте дії, що наведені нижче.

- 1. Натисніть у рядку стану G
- На спливаючій виносці виберіть «Відключити».

#### ПРИМІТКА:

- При налаштуванні автоматичної синхронізації ActiveSync з Exchange Server синхронізація виконається після повторного підключення.
- GPRS автоматично підключається повторно кожного разу при запуску програми, для якої необхідне GPRS-підключення (наприклад, Internet Explorer aбо Windows Live).

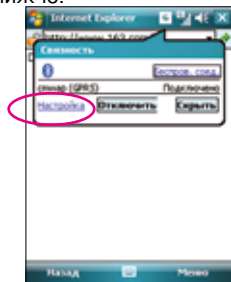

## Примітки

### Змінні акумулятори

У випадку постачання обладнання зі змінними акумуляторами, та якщо заміна акумулятора на невідповідний тип призвела до вибуху (наприклад, деякі літієві акумулятори), застосовуються наступні правила:

- якщо акумулятор розташований у МЕЖАХ ДОСТУПУ КОРИСТУВАЧА, поруч з акумулятором має бути маркування або повідомлення в інструкції з експлуатації та в інструкції по обслуговуванню;
- якщо акумулятор розташований в іншому місці обладнання, поруч з акумулятором має бути маркування або повідомлення з обслуговування.

Маркування або повідомлення повинні містити наступний або схожий текст.

#### УВАГА!

ПРИ ЗАМІНІ НА АКУМУЛЯТОР НЕВІРНОГО ТИПУ МОЖЕ ВІДБУТИСЯ ВИБУХ. УТИЛІЗУЙТЕ ВИКОРИСТАНІ АКУМУЛЯТОРИ У ВІДПОВІДНОСТІ ДО ІНСТРУКЦІЙ.

### Доступ користувача з інструментом

При необхідності використання ІНСТРУМЕНТУ для отримання доступу до ОБЛАСТІ ДОСТУПУ КОРИСТУВАЧА, усі інші відсіки у межах цієї області, що містить небезпеку, мають бути недоступними для ОПЕРАТОРА при використанні того ж самого ІНСТРУМЕНТУ або подібні відсіки мають бути промаркіровані для обмеження доступу КОРИСТУВАЧА.

Допустиме маркування при небезпеці поразки електричним струмом – (ISO 3864, No. 5036).

Обладнання для місць з обмеженим доступом

Для обладнання, що призначене тільки для встановлення у МІСЦІ ОБМЕЖЕНОГО ДОСТУПУ, інструкції з установки мають містити повідомлення про це.

### УВАГА!

Користувачу необхідно вимикати пристрій при дії областей з потенційно вибухонебезпечною атмосферою, таких як бензозаправочні станції, склади хімічних речовин та ділянки проведення вибухових робіт.

#### ASUS

Адрес: 15 Li-Te Road, Peitou, Taipei, Taiwan Тел.: 886-2-2894-3447; Факс: 886-2-2890-7698

#### Декларація

Ми заявляємо, що коди IMEI для даного продукту P526 унікальні для кожного пристрою та призначені тільки для даної моделі. IMEI кожного пристрою встановлений на заводі та не підлягає зміні користувачем; він відповідає важливим вимогам, що стосуються цілісності IMEI, що виражені у стандартах GSM.

Звертайтеся до нас у випадку виникнення будь-яких питань або зауважень з цього приводу.

3 повагою,

Компанія: ASUSTeK COMPUTER INC.

Електронна пошта: http://vip.asus.com/eservice/techserv.aspx

## Контактна інформація

#### ASUSTeK COMPUTER INC. (Тайвань)

Гаряча лінія: 0800-093-456 (безкоштовні дзвінки з Тайваню виключно) Факс: 886-2-2895-9254 Служба он-лайн: http://vip.asus.com/eservice/techserv.aspx WWW: http://tw.asus.com

ASUSTeK COMPUTER INC. (Азіатсько-Тихоокеанський регіон)

Гаряча лінія: 886-2-2894-3447 Факс: 886-2-2890-7698 Служба он-лайн: http://vip.asus.com/eservice/techserv.aspx WWW: http://www.asus.com

#### ASUS COMPUTER GmbH (Німеччина та Австрія)

Гаряча лінія: +49-2102-9599-10 Факс: +49-2102-9599-11 Служба он-лайн: http://vip.asus.com/eservice/techserv.aspx WWW: http://www.asus.de

ASUS COMPUTER (Китайська Народна Республіка) Телефон: +86-10-82667575 Служба он-лайн: http://vip.asus.com.cn/eservice/techserv.aspx.

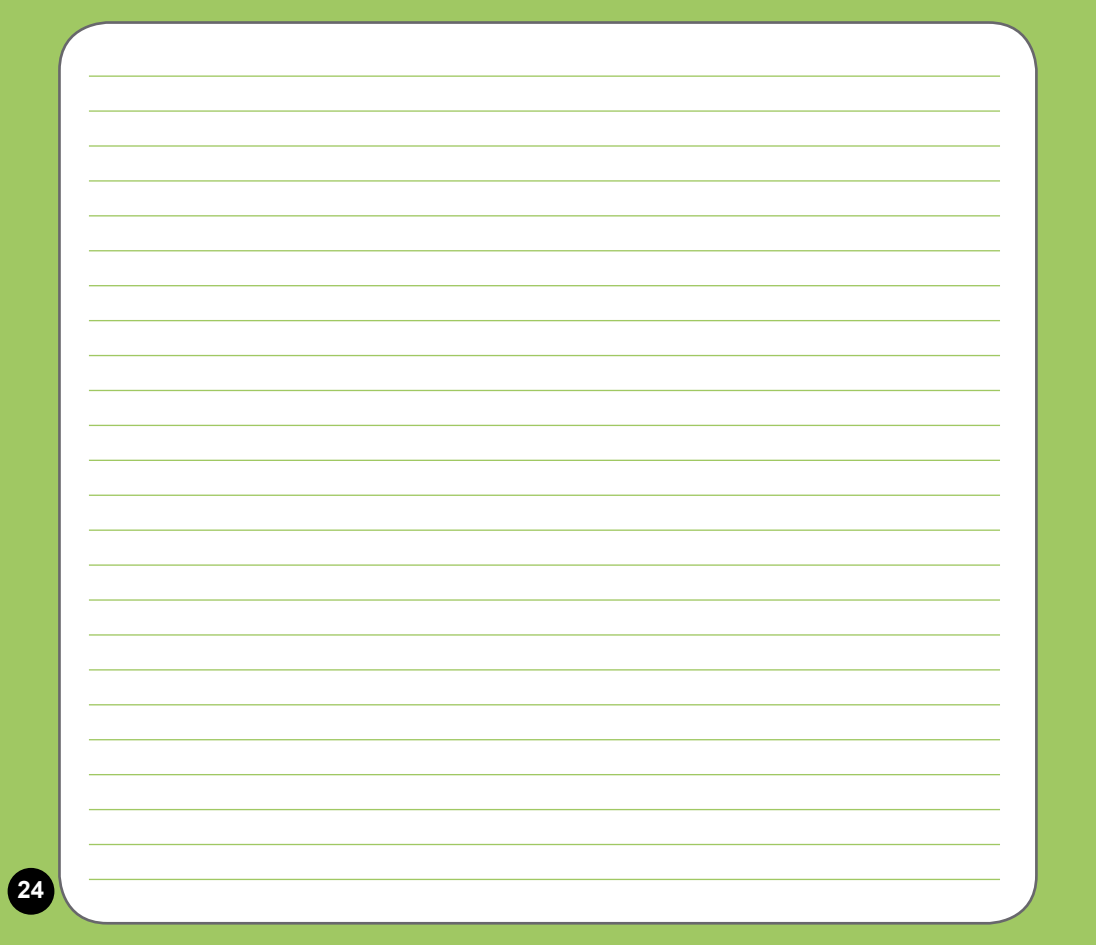